# Aktivace cloudu myopenhab.org a nastavení notifikací pomocí IFTTT

Článek je zaměřen na nastavení notifikací např. v případě, že daná veličina překročí stanovené meze. Před samotným nastavením openHAB Cloud je nutné zřídit si účet na stránkách <u>https://myopenhab.org</u> a na <u>https://ifttt.com/</u>.

### **OpenHAB Cloud (myopenhab.org)**

OpenHAB Cloud je otevřený cloudový konektor umožňující připojení lokální instance openHAB na RPi ke vzdálenému cloudu myopenHAB.org (openHAB cloudová služba spravovaná nadací openHAB Foundation).

Služba openHAB Cloud:

- Umožňuje vzdálený přístup k lokálním instancím openHAB, aniž by bylo nutné otevřít porty nebo nastavovat VPN službu (velmi výhodné např. pro uživatele s neveřejnou IP adresou).
- Slouží jako konektor ke službám Google Cloud Messaging (GCM) a Apple Push Notifications (APN) pro zobrazení upozornění aplikace v mobilních zařízeních.
- Umožňuje integraci se službami vyžadujícími autentizaci OAuth2 proti web serveru, jako je <u>IFTTT</u> nebo <u>Amazon Alexa Skills</u>.

#### Autentizace

Pro autentizaci s cloudem openHAB Cloud slouží dva klíče - první **UUID** je jedinečný identifikátor, který umožňuje identifikovat lokální instanci openHAB na RPi, druhý klíč **Secret** je náhodně vygenerovaný tajný klíč, který slouží jako heslo. Oba klíče jsou uloženy na lokální instanci openHAB v definovaných místech adresářové struktury a zároveň se zadávají do uživatelského nastavení na myopenhab.org.. Pokud uživatel ztratí tyto soubory, openHAB automaticky vygeneruje nové. Poté se ale musí opět rekonfigurovat oba klíče v sekci <u>My Account</u>.

#### Služba IFTTT

Služba IFTTT (If This Then That) umožňuje vzájemnou spolupráci a komunikaci mezi různými internetovými službami (Twitter, Facebook, Evernote, Feedly, GMAIL a další). Ve výpisu

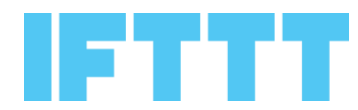

podporovaných služeb je nově také služba openHAB (využívá cloud myopenhab.org).

Spojení obou služeb (cloud myopenhab.org a platforma IFTTT) nám nyní umožňuje pohodlně definovat notifikace dle uživatelských preferencí, např. "Když teplota na chatě dosáhne hodnoty 30 °C, pošli mi email. Vypni zavlažování, pokud je předpověď počasí déšť. Zatáhni žaluzie při západu slunce."

#### Doplňky, které je nutné nainstalovat pomocí PaperUI:

• V sekci BINDINGS nainstalujeme openHAB Cloud Connector (misc-openhabcloud -2.0.0) - pro propojení s openHAB cloudem.

#### Postup instalace a nastavení notifikace

Po instalaci doplňku openHAB Cloud Connector spárujeme klíče UUID a Secret mezi Rpi a cloudem myopenhab.org

#### Umístění klíčů na lokální instanci openHAB na RPi

UUID > /var/lib/openhab2/uuid Secret > /var/lib/openhab2/openhabcloud/secret

|                  | Home Ite |
|------------------|----------|
| My Account       |          |
| openHAB settings |          |
| openHAB UUID     |          |
| openHAB Secret   |          |
| Update           |          |

Nastavení klíčů v myopenHAB.org

- Na Rpi v PaperUi přejdeme na nastavení openHAB Cloud **Configuration>Services**, **openHAB Cloud > Configure**
- Vyskočí nám okno **Configure openHAB Cloud** a vpravo nahoře rozklikneme volbu *"Items to expose to apps such as IFTTT"*
- Nyní si vybereme jaké **Items** chceme, aby se přenášely do cloudu <u>myopenhab.org</u> a bylo tak možné vytvořit na ně vazbu pomocí IFTTT.

| Control            |           |                                                            |                                                                           |
|--------------------|-----------|------------------------------------------------------------|---------------------------------------------------------------------------|
| ⊕ Inbox            | ananH     | AR Cloud                                                   |                                                                           |
| Configuration      | org.openh | ab.openhabcloud                                            |                                                                           |
| System<br>Bindings |           | CONFIGURE                                                  |                                                                           |
| Services           |           | Configure openHAB C                                        | OUD org.openhab.openhabcloud                                              |
| Items              |           | Mode                                                       | Items to expose to apps such as IFTTT                                     |
| Add-ons            |           | What features of the openHAB Cloud service should be used. | Battery (loratech03_battery)                                              |
| Preferences        |           |                                                            | Chart_Intervall (Chart_Intervall)                                         |
|                    |           |                                                            | Humidity (smartflower01_humidity) 😿<br>Humidity (lorstech03_humidity) 😿 🔻 |
|                    |           | EXPERT MODE                                                | CANCEL SAVE                                                               |
|                    |           |                                                            |                                                                           |

- Zkontrolujeme, zda se nám nastavení a výběr Items "prokopíroval" do cloudu na <u>https://myopenhab.org/items</u>
- Posledním funkčním testem je myopenhab cloud dashboard <u>https://home.myopenhab.org/start/index</u>, kde bychom nyní měli vidět stejné nastavení a vybrané items jako při přístupu přes lokální síť.
- (volitelné) Pokud se vše povedlo, je možné změnit způsob přihlašování na mobilních zařízeních pomocí myopenhab účtu (pro přístup odkudkoliv k lokálnímu RPi, např. i za routerem a pro uživatele s neveřejnou IP adresou).
  - V mobilní aplikaci vyplníme:

```
Remote URL: https://myopenhab.org/
Username: uživatelské jméno vytvořené pro myopenhab
Password: heslo vytvořené pro myopenhab
```

## Nastavení pravidla na stránce https://ifttt.com/

- V nastavení IFTTT, kde si musíme nejdříve **připojit služby** <u>openHAB</u> a <u>GMAIL</u>. Je nutné autorizovat přístup IFTTT do obou služeb.
- V IFTTT vytvoříme pravidlo *"Jestliže item loratech\_temperature stoupne nad 30 °C, pošli mi notifikaci na zadaný email."* 
  - Přejdeme na sekce <u>https://ifttt.com/create</u>
  - Nejprve vytvoříme trigger, klikneme na +this a vybereme službu openhab
  - Vybereme volbu Item state raises

- V kolonce Which item? zvolíme loratech\_temperature
- Do Above values vložíme 30 a stiskneme Create trigger
- Nyní vytvoříme akci, klikneme na +that a vybereme GMAIL
- Choose action: vybereme Send an email
- V kolonce To Address: vyplníme email, na který má přijít upozornění
- Pokud chceme, můžeme upravit tělo emailu (sekce Body)
- Potvrdíme nastavení tlačítkem Create action
- Zobrazí se textově nastavená podmínka
- Pokud souhlasíme, tak celý projekt uložíme stisknutím tlačítka Finish
- Hotovo